## **GRAPH MATH+**

# Système d'équations# Polynômes# Solveur

LYCÉE

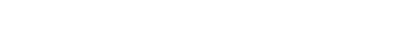

Dans le menu EQUATIONS

## Résoudre un système d'équations :

Sélectionner Système, appuyer sur 🔍 ou 🕮 sélectionner le nombre d'inconnues

× ÷ 0

ø

Calculs

Python

**E**/<sup>0</sup>

ode examen

| 🚺 🗐 Λπ Deg Norm1 | 🖶 Réel                      | 🗎 📝π Deg Norm1 🚍 Réel    | 🗊 📝 🕂 Deg Norm1 🚍 Réel 🔹 🚺 📝 🗍 🚺                                                                                                   |   |
|------------------|-----------------------------|--------------------------|----------------------------------------------------------------------------------------------------|---|
| Équation         |                             | Système                  | anX+bnY+cnZ=dn anX+bnY+cnZ=dn                                                                                                    |   |
| Système          | aX+by=c<br>dX+ey=f          | Nombre d'inconnues ?     | $\begin{bmatrix} a \\ b \\ c \\ -5 \\ 31 \end{bmatrix} \begin{bmatrix} x \\ y \end{bmatrix} \begin{bmatrix} 22 \\ 5 \end{bmatrix}$ |   |
| Polynomiale      | aX <sup>2</sup> +bX<br>+c=0 | 2 Inconnus<br>3 Inconpus |                                                                                                    |   |
| Solveur          | aX=b                        | 4 Inconnus<br>5 Inconnus | 10                                                                                                    | 2 |
| Туре             | Inconnus >≀                 | l€ Inconnus Éditeur →    | I€ Éditeur Résultat →I I€ Éditeur Résultat                                                                                         |   |
|                  |                             |                          |                                                                                                    |   |

HOM

₽<mark>₽₽</mark>₽

**\*\***\*

Paramètres

▲⁰

0

Un= An+B

Suites

Mémoire

**p** 0

Probabilités Graph&Table

**€**∎ 8

Stats

2 <mark>8 10 16</mark>

Base-N

## Résoudre une équation polynômiale :

Sélectionner Polynomiale, appuyer ensuite sur 0 ou K et sélectionner le degré du polynôme

| <u>û ∢π</u> Deg Norm1 등 Réel<br>Équation<br>Système | $\begin{cases} a X + b y = c \\ d X + a y = f \end{cases}$ | Î (77. Deg Normi                                                                                                    | C<br>a | 1         | ⊟ Réel<br>1 <u> </u> |           | □ √π Deg Norm1<br>a2X <sup>2</sup> +a1X+ao=0<br>X1 2<br>X2 -1.5 | 금 Réel                       |
|-----------------------------------------------------|------------------------------------------------------------|----------------------------------------------------------------------------------------------------|--------|-----------|----------------------|-----------|-----------------------------------------------------------------|------------------------------|
| Polynomiale                                         | ax+bx<br>+c=0                                              | $a_3 X^3 + a_2 X^2 + a_1 X + a_0 = 0$                                                                                                    |        |           |                      |           |                                                                 |                              |
| Solveur<br>Type                                     | ax=b<br>Degré >≀                                           | a4 X <sup>4</sup> +a3 X <sup>3</sup> + · · · +a <sub>0</sub> = 0<br>a5 X <sup>5</sup> +a4 X <sup>4</sup> + · · · +a <sub>0</sub> = 0<br>Te Degré Éditeur > 1 |        | ← Éditeur | Résultat             | -6<br>∫→i | ı <del>∈</del> ) Éditeur                                        | - <mark>3</mark><br>Résultat |

## Résoudre une équation à l'aide du solveur :

Sélectionner Solveur puis saisir l'équation à résoudre.

▲ Le solveur ne renvoie qu'une seule solution même si l'équation en a plusieurs car il permet de trouver une solution pour différents types d'équations à l'aide de la méthode de Newton.

Saisir l'inconnue avec la touche  $(\mathcal{X})$ 

| 📔 🕢 π Deg Norm1 | 🖶 Réel                | 🗎 📝 🕂 Deg Norm 1 🖶 Réel     | 🗎 📝π Deg Norm1 🚍 Réel       | 🗎 🗐π Deg Norm1 🚍 Réel     |
|-----------------|-----------------------|-----------------------------|-----------------------------|---------------------------|
| Équation        |                       | Solveur                     | Solveur                     | Solveur                   |
| Svetàme         | ∫aX+by=c              | Éq:4x+5=7x-4                | Éq:4x+5=7x-4                | Éq:4x+5=7x-4              |
| Jyacoma         | dX + ey = f           |                             | Inconnue ∶x →               | x=3                       |
| Polynomiale     | aX <sup>2</sup> +bX   |                             | x=0                         | Gch=17                    |
| Totynomzate     | + <b>c</b> = <b>0</b> |                             | Inf=-9×10 <sup>99</sup>     | Drt=17                    |
| Solveur         | aX=b                  |                             | Sup=9×10 <sup>99</sup>      |                           |
|                 |                       |                             | (Exécuter)                  |                           |
| Туре            | Configuration >→      | I← Configuration Résultat → | I← Configuration Résultat → | I← Configuration Résultat |

**Boost Your Curiosity** 

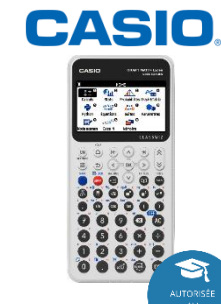